# Использование элемента Конференция (BigBlueButton)

Для проведения различных конференций, семинаров или уроков в режиме Онлайн необходимо выполнить следующие шаги:

## Создание конференции

- 1. Зайдите на ваш курс
- 2. Включите режим редактирования

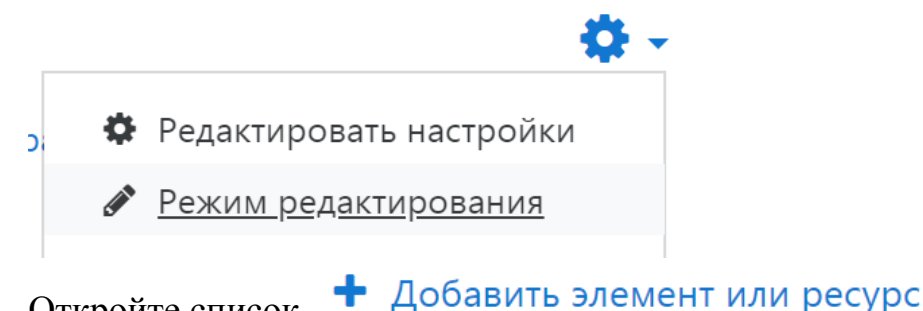

- 3. Откройте список
- 4. Выберите элемент Конференция и нажмите кнопку Добавить

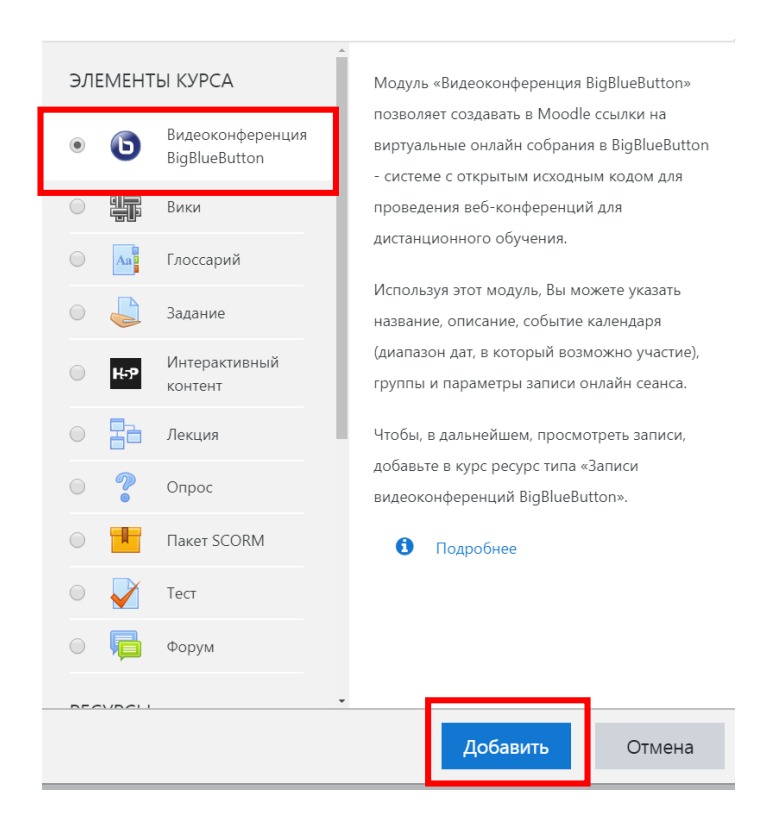

5. В открывшемся окне заполните поле **Название виртуального собрания**, например <u>Заседание ЦК</u>. Если вы создаете конференцию для онлайн урока, то все записанные на курс пользователи пусть будут наблюдателями. При создании конференции, когда нужна активность всех участников, то всех записанных на курс пользователей установите в качестве Руководителя

| Instance type 📀                                                                                                    | Room/Activity with recordings 🗢                                                 |
|----------------------------------------------------------------------------------------------------|---------------------------------------------------------------------------------|
| <ul> <li>Основные настройки</li> <li>Название виртуального собрания</li> </ul>                                                    | <ul> <li>Вы должны ввести значение.</li> <li>Отправить уведомления ?</li> </ul> |
| Показать больше                                                                                                    |                                                                                 |
| Activity/Room settings                                                                                                    |                                                                                 |
| Recording settings                                                                                                    |                                                                                 |
| • Участники                                                                                                    |                                                                                 |
| Добавить участника                                                                                                    | Все записанные на курс пользователи 🗢 🛛 ——— 🗢 Добавить                          |
| Список участников                                                                                                    | Все записанные в качестве Наблюдатель € 🛍<br>на курс<br>пользователи            |
|                                                                                                    | Пользователь: Дирксен Светлана Валерьевна <i>в качестве</i> Руководитель ♦ 🛍    |
| 6. Нажмите кнопку                                                                                                    | нить и вернуться к курсу                                                        |
| 7. После этого вы у                                                                                                    | ивидите в своем курсе добавленный элемент                                       |
| 🕂 📵 Заседание ЦК                                                                                                    | (J <sup>1</sup> )                                                               |
| Работа в конференции                                                                                                    |                                                                                 |
| <ol> <li>Зайдите в конференцию н</li> <li>Два варианта подключени         <ul> <li>при отсутствии групп, н</li> </ul> </li> </ol> | ажав на ссылку <b>Б</b> <u>Заседание ЦК</u><br>ия<br>апример для заседания ЦК   |
| The room was configured for using g                                                                                               | groups but the course does not have gc                                          |
| Заседание ЦК                                                                                                    |                                                                                 |
| Собрание подготовлено. Сейчас Вы м                                                                                                | южете подключиться к сеансу.                                                    |
| Подключиться к сеансу                                                                                                    |                                                                                 |

Нет записей этого собрания.

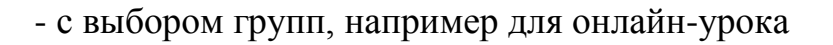

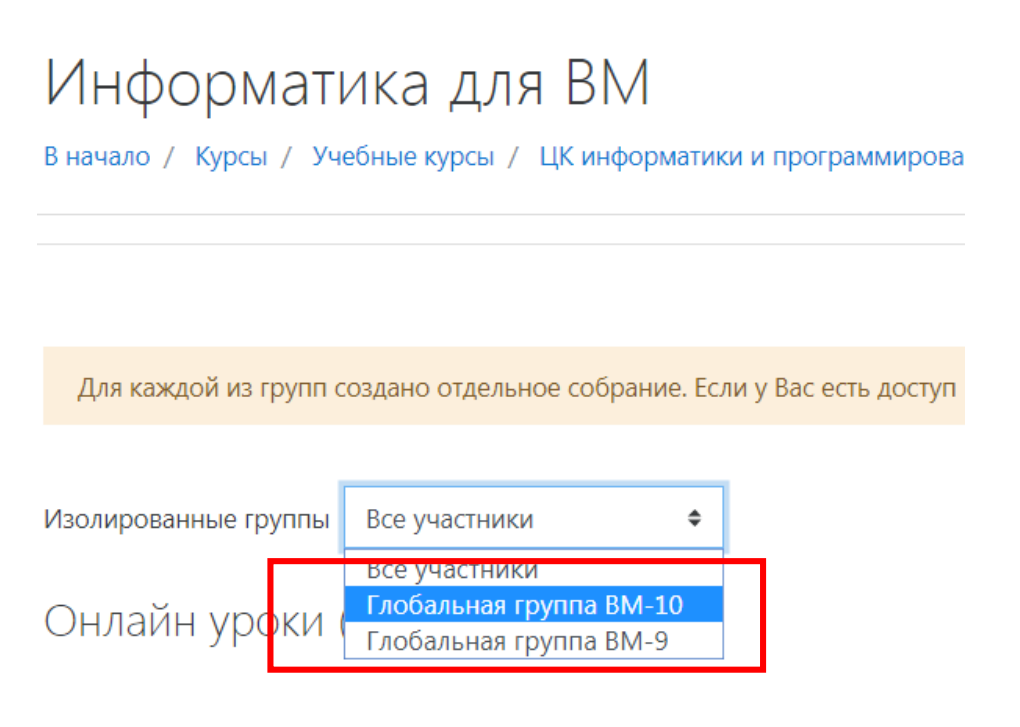

Собрание подготовлено. Сейчас Вы можете подключиться к сеансу.

Подключиться к сеансу

- 3. Выберите нужный режим и группу, и нажмите кнопку Подключится к сеансу
- 4. Далее появляется окно для выбора варианта входа в конференцию:

Микрофон – если вы хотите говорить Только слушать – такой вариант достаточен для студента Как вы хотите войти в аудио-конференцию?

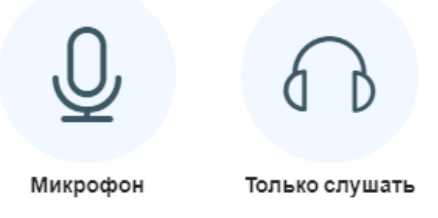

5. Если был выбран режим **Микрофон**, то после этого происходит процесс тестирования звука и оборудования. Если все прошло успешно, то необходимо проверить как слышимость и нажать соответствующую кнопку в зависимости от результата:

# Это тестирование звука, его слышите только вы. Скажите несколько слов в микрофон. Слышите ли вы себя?

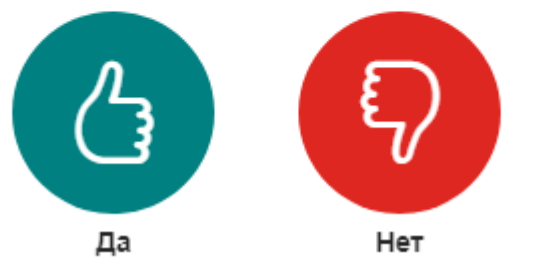

- 6. Далее вы переходите в окно конференции, где имеются следующие возможности:
  - 1) Список пользователей
  - 2) Общий чат, где вы можете писать сообщения и видеть сообщения других пользователей
  - 3) Окно самой конференции

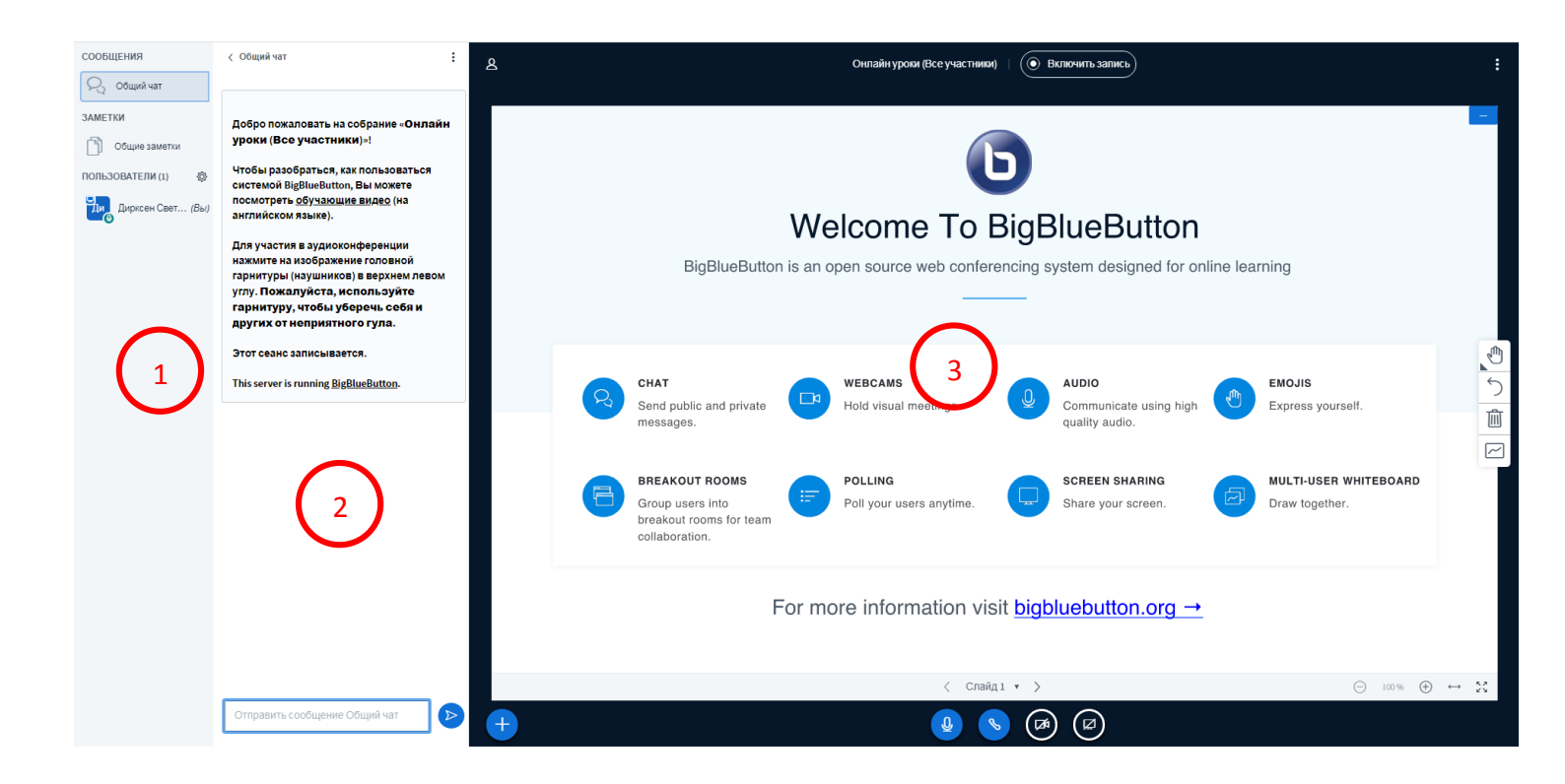

7. В первой части окна есть настройка конференции. Можете выбрать то что вам необходимо:

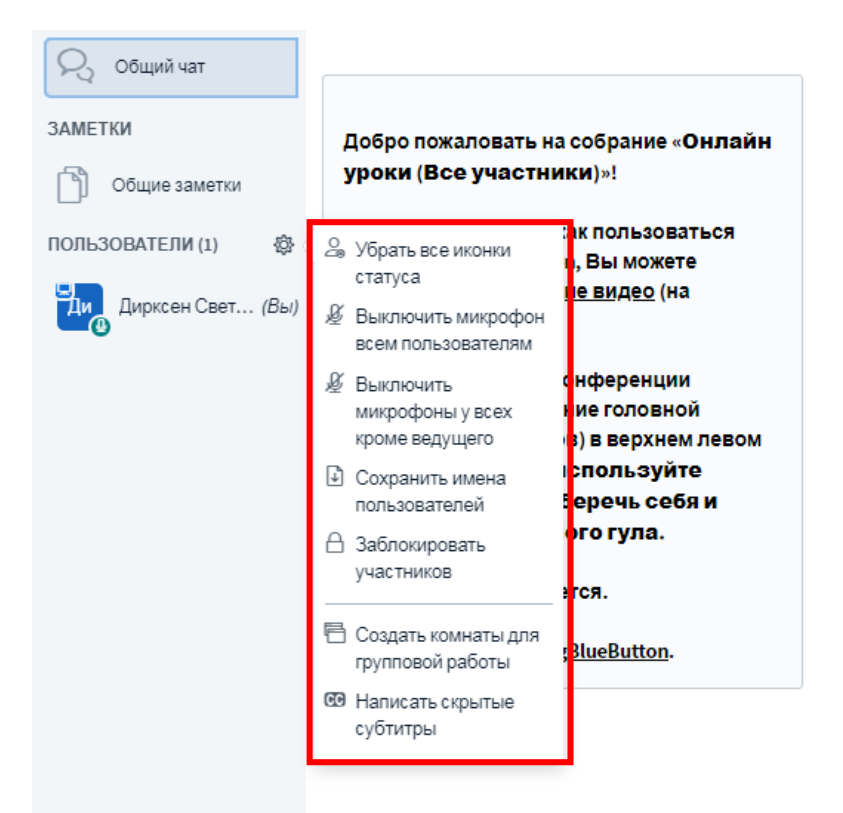

8. Во второй части окна имеется чат либо голосование, которое добавляется кнопкой

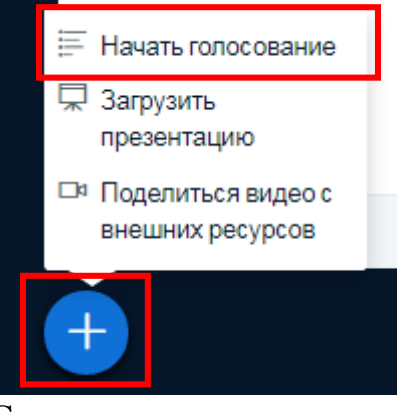

Студентам можно задавать различные типы вопросов, даже в виде теста

| < Голосование                                                                                 | ×                 |  |  |  |
|-----------------------------------------------------------------------------------------------|-------------------|--|--|--|
| Выберите опцию ниже, чтобы начать<br>голосование                                              |                   |  |  |  |
| Да / Нет                                                                                      | Правда / Неправда |  |  |  |
| A / B                                                                                         | A/B/C             |  |  |  |
| A/B/C/D                                                                                       | A/B/C/D/E         |  |  |  |
| Чтобы создать свой вариант голосования,<br>нажмите на кнопку ниже и введите свои<br>параметры |                   |  |  |  |
| Свой вариант голосования                                                                      |                   |  |  |  |

- 9. Также вы видите, что можно загрузить презентацию, либо поделиться видео с внешних ресурсов, которые будут отображены в третьем окне
- 10.Рассмотрим подробнее третье окно

| ٤                                                                                                    |                                                                                 | Онлайн уроки (Все учас тник         | и) 1 Включить запись                              |                                         | :                                                        |
|----------------------------------------------------------------------------------------------------|---------------------------------------------------------------------------------|-------------------------------------|---------------------------------------------------|-----------------------------------------|----------------------------------------------------------|
|                                                                                                    | W                                                                               | elcome To                           | <b>D</b><br>BiaBlueButton                         |                                         | -                                                        |
|                                                                                                    | BigBlueButton is an                                                             | open source web confei              | rencing system designed for or                    | nline learning                          |                                                          |
| R                                                                                                    | CHAT<br>Send public and private<br>messages.                                    | WEBCAMS<br>Hold visual meetings.    | AUDIO<br>Communicate using high<br>quality audio. | EMOJIS<br>Express yourself.             | 2<br>2<br>2                                              |
| E                                                                                                    | BREAKOUT ROOMS<br>Group users into<br>breakout rooms for team<br>collaboration. | POLLING<br>Poll your users anytime. | SCREEN SHARING<br>Share your screen.              | MULTI-USER WHITEBOARD<br>Draw together. |                                                          |
| For more information visit bigbluebutton.org → Панать голосование Панать голосование Панать голосование |                                                                                 |                                     |                                                   | 2                                       |                                                          |
| внешних ресурсов                                                                                        |                                                                                 | < слай                              | s (1 → )                                          | ⊖ 100 % <b>⊕</b>                        | $\leftrightarrow \ \overset{\varsigma, s}{_{\kappa, s}}$ |

- 1. Кнопка включения записи и постановка на паузу.
- 2. Возможности создание пометок, блок кнопок: написание текста, выделение фигурой, либо просто карандашом

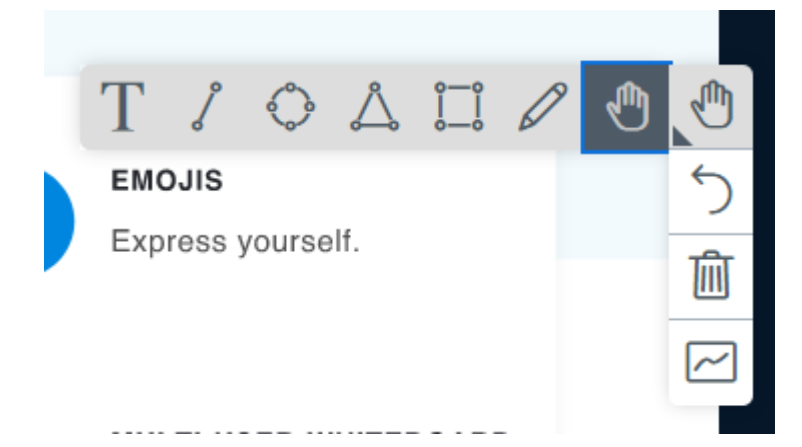

3. Кнопки управления: Микрофон вкл/выкл, Покинуть аудио-конференцию, Транслировать веб-камеру, Транслировать ваш экран. При нажатии на кнопку Транслировать ваш экран 22, появится окно на котором можно выбрать чем вы будете делиться Весь экран, Окно какой-то программы или Вкладка Chrome. Выберите предпочтительный для вас вариант и нажмите **Поделиться**:

#### Откройте доступ к экрану

bbb.kkat.edu.kz хочет предоставить доступ к вашему экрану. Выберите окно, которое нужно показать.

| Весь экран Окно программы |  | Вкладка Chrome |  |  |
|---------------------------|--|----------------|--|--|
|                           |  |                |  |  |
|                           |  |                |  |  |

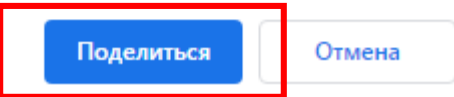

### Вы увидите момент загрузки

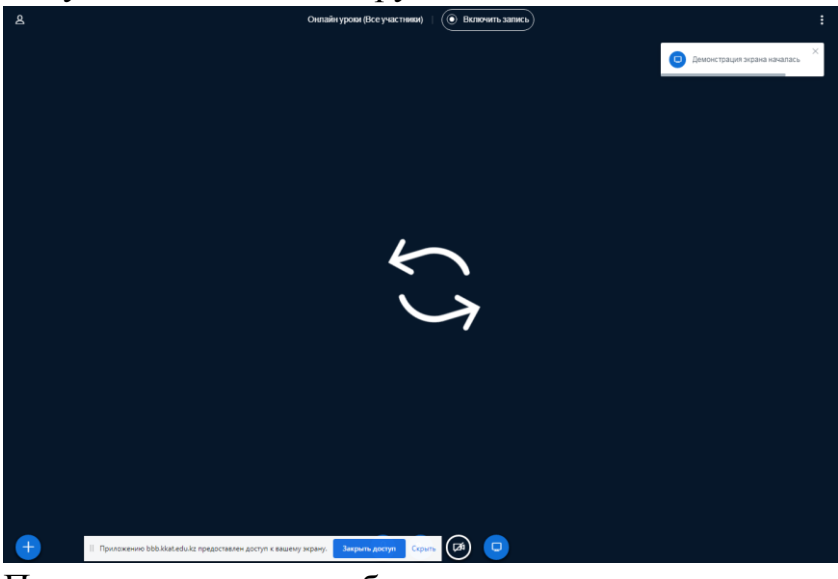

После чего ваш экран будет транслироваться.

11. Если какие-то из функций отключить в любой момент.

вам больше не нужны, вы можете их

- 12. Если пользователь является руководителем, то он всегда может переключить возможность транслирования на свой экран.
- 13. Для завершения конференции необходимо вернуться в окно входа в конференцию и нажать Завершить сеанс

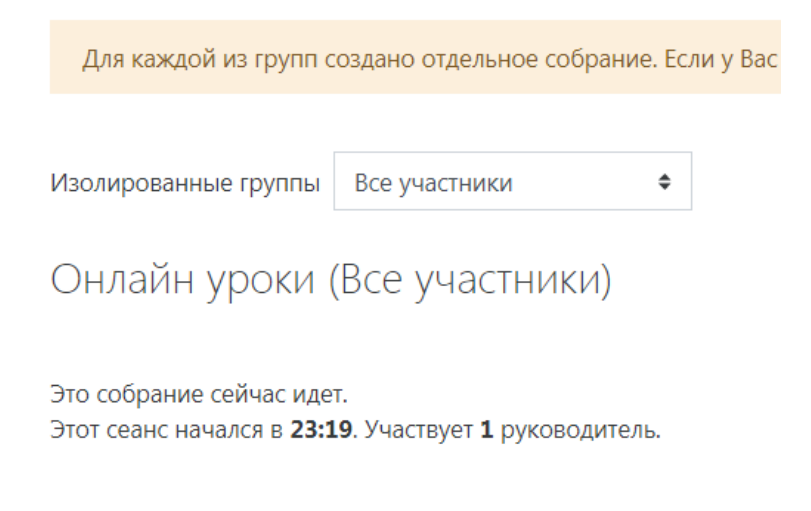

Подключиться к сеан у Завершить сеанс

14. После этого запись вашего мероприятия появится в списке через некоторое время.

| Записи      |                                       |                                                |          |                                             |                            |                   |          |
|-------------|---------------------------------------|------------------------------------------------|----------|---------------------------------------------|----------------------------|-------------------|----------|
| Playback    | Meeting                               | Запись                                         | Описание | Preview                                     | Дата                       | Продолжительность | Действия |
| презентация | Онлайн уроки<br>(Глобальная группа ВМ | Онлайн уроки (Глобальная<br>группа ВМ          | 1        | Hover over an image to view it in full size | Пт, 27 мар 2020, 08:55 +06 | 36                | ۰<br>۱   |
| презентация | Онлайн уроки<br>(Глобальная группа ВМ | Онлайн уроки (Глобальная<br>группа ВМ <i>э</i> | 1        | Hover over an image to view it in full size | Ср, 25 мар 2020, 09:51 +06 | 20                | ©<br>Î   |
| презентация | Онлайн уроки<br>(Глобальная группа ВМ | Онлайн уроки (Глобальная<br>группа ВМ          | 1        |                                             | Пт, 20 мар 2020, 09:55 +06 | 30                | ۲<br>۵   |